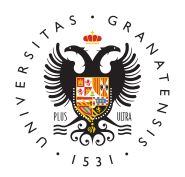

## UNIVERSIDAD DE GRANADA

Centro de Actividades Deportivas

## ¿Cómo solicito mi participación en los Campeonatos de España Universitarios?

Para poder registrarte y por tanto poder solicitar on-line tu participación en los Campeonatos de España Universitarios, es obligatorio estar en posesión de la tarjeta deportiva del Centro de Actividades Deportivas del presente curso académico. La tarjeta es gratuita y la puede obtener bien fisicamente en nuestras oficinas del Centro de Actividades Deportivas, o virtualmente a través del acceso identificado de la Universidad de Granada.

Comienzo de recepción de solicitudes online 16 de septiembre de 2024

La fecha limite para recibir solicitudes en Campo a Través será el 31 enero 2025

La fecha limite para recibir solicitudes en Ajedrez será el 24 febrero 2025

La fecha limite para recibir solicitudes en Halterofilia será el 17 enero 2025

La fecha limite para recibir solicitudes en Badminton será el 31 enero 2025

La fecha limite para recibir solicitudes en C. Montaña y Golf será el 14 febrero 2025

La fecha limite para recibir solicitudes en Deportes de Contacto será el 1 marzo 2025

La fecha limite para recibir solicitudes en Deportes de Raqueta será el 1 marzo 2025

La fecha limite oficial para recibir solicitudes del resto de deportes será el 1 de marzo de 2025.Las solicitudes o comunicaciones de participación a CEU recibidas fuera de dicha fecha no serán válidas y serán rechazadas. La planificación de asistencia a las distintas modalidades deportivas de los CEU,se harán en base a las solicitudes recibidas en los plazos antes mencionados. La fecha de fin de inscripcion en nuestra plataforma para solicitar la participaciónen los CEU y planificar la asitencia a los CEU prevalecerá sobre cualquier otrafecha de inscripcion posterior de cualquier otro organismo.

Realiza la solicitud de participación no es una inscripción al CEU.

## Si es la primera vez que te vas a registrar y solicitar tu participación en unos campeonatos, haz estos dos pasos por orden que se detallan a continuación:

- **Primer paso:** Registro.
  - Rellena todos los campos que se solicitan. El email debe ser el mismo que figure en la tarjeta deportiva del Centro de Actividades Deportivas.
  - Debes adjuntar un curriculum deportivo en formato PDF y una foto tamaño carnet que no pese mas de 100k.
  - Ona vez rellenados todos los datos pulsa ENVIAR. Saldrá un mensaje en color verde que dice que el registro se ha efectuado correctamente. Seguidamente lleva a cabo el paso 2.
- Segundo paso: Logueate en la web del Centro de Actividades Deportivas.
  - Para ello introduce en el campo de usuario el email que figura en la tarjeta deportiva de Centro de Actividades Deportivas, y pulsa ENVIAR, automáticamente se generará una contraseña personalizada que llegara a tu correo electrónico. Muy importante que revise el correo SPAM por si llega a dicha carpeta.
  - Una vez hayamos recibido la contraseña, nos identificaremos en los campos Usuario y contraseña y accederemos a una web donde podremos ver nuestra ficha y saldrán los deportes convocados, accederemos al campeonato y a la modalidad deportiva deseada y pinchamos solicitar y seguiremos los pasos que se nos indican.

Recuerda que si tienes mas de 28 años no te cubre el seguro de tu matricula Universitaria por lo que la aplicación te puede pedir en el momento de solicitar el campeonato que adjuntes en un archivo tu licencia federativa o tarjeta de la seguridad social o seguro privado que te cubra en caso de lesión en la competición.

## Si ya estas registrado de años anteriores, solo debes loguearte y solicitar la participación en la modalidad deportiva correspondiente:

Logueate en la web del Centro de Actividades Deportivas:
Para ello introduce en el campo de **usuario** el email que figure en

la tarjeta deportiva del Centro de Actividades Deportivas e introduce la contraseña que tenga de años anteriores.

- Recuerda que antes debes tener la tarjeta de alta deportiva del pasado curso académico, la cual debe renovar cada año.
- En caso de perdida u olvido de contraseña una vez introduzca el email, clickee en ENVIAR, y seguidamente recibirá una contraseña nueva.
- Una vez logueado, accederá a una web donde podrá ver su ficha, apareciendo los deportes convocados.
- Acceda al campeonato y a la modalidad deportiva deseada y pinche SOLICITAR y siga los pasos que se se indican.

Recuerda que si tienes más de 28 años no te cubre el seguro de tu matricula Universitaria por lo que la aplicación te puede pedir en el momento de solicitar el campeonato que adjuntes en un archivo tu licencia federativa o tarjeta de la seguridad social o seguro privado que te cubra en caso de lesión en la competición.